## How to Set Up Outlook 2007 for Windows to Send and Receive Email

1. Open Outlook. Select Account Settings... from the Tools menu.

|   | Send/Receive                                                     | •  |
|---|------------------------------------------------------------------|----|
|   | Instant Search                                                   | •  |
|   | Address <u>B</u> ook Ctrl+Shift+<br>Organize<br>Rules and Alerts | В  |
| 3 | Mailbo <u>x</u> Cleanup<br>Empt <u>y</u> "Deleted Items" Folder  |    |
|   | Eorms<br>Macro                                                   | ,  |
|   | Account Settings                                                 | Ν  |
|   | Tru <u>s</u> t Center<br><u>C</u> ustomize                       | NS |

2. On the E-mail tab, click New.

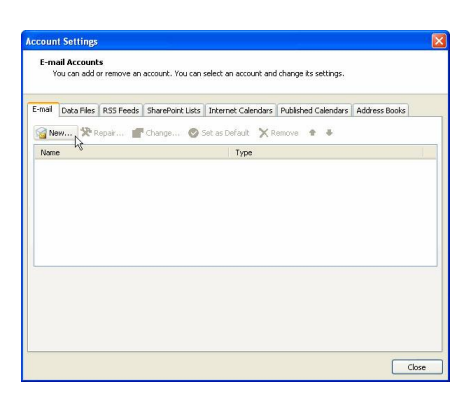

3. Select "Manually configure server settings or additional server types" and click Next >.

| Auto Account Setu    | 9                                         | 长 |
|----------------------|-------------------------------------------|---|
| our Name:            |                                           |   |
|                      | Example: Barbana Sankovic                 |   |
| -mail Address:       |                                           |   |
|                      |                                           |   |
| assword:             |                                           |   |
| etype Password:      |                                           |   |
|                      |                                           |   |
|                      |                                           |   |
|                      |                                           |   |
|                      |                                           |   |
| Manually configure s | erver settings or additional server types |   |
|                      |                                           |   |

4. Select Internet E-mail and click Next >.

| oose E-mail Service |                              |                         | ×                            |
|---------------------|------------------------------|-------------------------|------------------------------|
| Internet E-mail     |                              |                         |                              |
| Connect to your PO  | , IMAP, or HTTP server to se | end and receive e-mail  | messages.                    |
| O Microsoft Exchan  | je                           |                         |                              |
| Connect to Microsof | Exchange for access to you   | r e-mail, calendar, con | tacts, faxes and voice mail. |
| Other               |                              |                         |                              |
| Connect to a server | type shown below.            |                         |                              |
| Outlook Mobile Ser  | ice (Text Messaging)         |                         |                              |
|                     |                              |                         |                              |
|                     |                              |                         |                              |
|                     |                              |                         |                              |
|                     |                              |                         |                              |
|                     |                              |                         |                              |
|                     |                              |                         |                              |

- 5. Enter the following information for E-mail Accounts.
  - Your Name: Enter the name you wish recipients to see when they receive your message.
  - Email Address: Your email address
  - Account Type: POP3
  - **Incoming mail server**: mail.(domain)
  - **Outgoing mail server (SMTP)**: mail.(domain)
  - User Name: Enter your full e-mail address

- **Password**: If you wish for Outlook to save your password, check the box labeled **Remember Password** and enter your password in the text field.
- Click More Settings...

| Jser Information             |                       | Test Account Settings                               |
|------------------------------|-----------------------|-----------------------------------------------------|
| /our Name:                   | John Doe              | After filing out the information on this screen, we |
| E-mail Address:              | sample@yourdomain.com | button below. (Requires network connection)         |
| Server Information           |                       |                                                     |
| Account Type:                | POP3                  | Test Account Settings                               |
| incoming mail server:        | pop3.ivenue.com       |                                                     |
| Outgoing mail server (SMTP): | smtp.ivenue.com       |                                                     |
| ogon Information             |                       |                                                     |
| Jser Name:                   | sample@yourdomain.com |                                                     |
| Password:                    |                       |                                                     |
| (V)                          | Remember password     |                                                     |

6. Click on the Outgoing Server tab, and check the box labeled **My outgoing server (SMTP) requires** authentication. Then choose to Use same settings as my incoming mail server

| Seneral Folders | Outgoing Server     | Connection      | Advanced |  |
|-----------------|---------------------|-----------------|----------|--|
| My outgoing se  | rver (SMTP) requir  | es authentical  | tion     |  |
| Use same s      | ettings as my incom | ning mail serve | ar -     |  |
| O Log on usin   | ,                   |                 |          |  |
| User Name       |                     |                 |          |  |
| Password:       |                     |                 |          |  |
|                 | Remember p          | assword         |          |  |
| Require         | Secure Password     | Authentication  | (SPA)    |  |
| Require         | Secure Password     | Authentication  | 1 (SPA)  |  |

- 7. Click on the Advanced tab.
  - Under Incoming Server (POP3), the port number should be set to 110.
  - Under Outgoing Server (SMTP), the port number should be set to 587.
  - Under Delivery, check the box Leave a copy of messages on the server.
  - check the box **Remove from server after 14 days**.

| seneral  | Outgoing Server     | Connection Advanced                   |
|----------|---------------------|---------------------------------------|
| Server P | ort Numbers         |                                       |
| Incom    | ng server (POP3):   | 110 Use Defaults                      |
|          | This server require | es an encrypted connection (SSL)      |
| Outgo    | ing server (SMTP):  | 587                                   |
| Us       | e the following typ | e of encrypted connection: NONE       |
| Server 1 | meouts              |                                       |
| Short    |                     | Long 1 minute                         |
| Delivery |                     |                                       |
| Lea      | we a copy of mess   | ages on the server                    |
|          | Remove from serv    | verafter 10 C days                    |
|          | Remove from serv    | ver when deleted from 'Deleted Items' |
|          |                     |                                       |
|          |                     |                                       |
|          |                     |                                       |
|          |                     |                                       |
|          |                     |                                       |
|          |                     |                                       |

- 8. Click OK
- 9. Click Next. Click Finish.